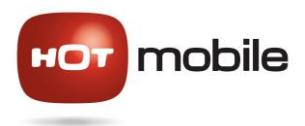

# Android הגדרה לשירותי גלישה באינטרנט למכשירי (ייתכנו הבדלים קלים בתפעול בין גרסאות ויצרנים שונים)

## :<u>1 צעד</u>

מערכת הפעלה **אנדרואיד 6.0** – היכנס לתפריט הגדרות ∢רשתות סלולריות ∢הפעל את "נדידת נתונים"

מערכת הפעלה **אנדרואיד 5.0** – היכנס לתפריט הגדרות ≻רשתות סלולריות ≻הפעל את "נדידת נתונים"

מערכת הפעלה **אנדרואיד 4.0** – היכנס לתפריט הגדרות ≻הגדרות נוספות / עוד..≻ רשתות תקשורת סלולרית ∢נדידת נתונים – סמן ⊠

מערכת הפעלה **אנדרואיד 2.3 ומטה** – היכנס לתפריט הגדרות ≻ אלחוט ורשתות ≻ רשתות ניידות / רשתות תקשורת סלולרית ≻ נדידת נתונים – סמן ⊠

<mark>לתשומת ליבך</mark> – פתיחת שירות גלישת נתונים בנדידה במכשירך, מאפשרת לו לבצע גלישה גם בעת נסיעה לחו"ל, בתעריפים השונים מהתעריפים בישראל. במקרה בו מותקנים במכשיר יישומים ו/או תכונות אשר מבצעות גלישה או סנכרון מעת לעת, מוטב לשקול השהיית יישומים אלו בעת השהייה בחו"ל, או לנטרל אפשרות זו במכשיר. אם תבחר לנטרל אפשרות זו במכשיר, אנא זכור להפעיל אותה שנית עם חזרתך לארץ

## :<u>2 צעד</u>

כחמש דקות אחרי הפעלת מכשירך עם כרטיס SIM HOT mobile, יתקבלו במכשיר "הודעות תצורה". יש לקבל את ההודעות ולאשר את ההתקנה במכשיר ◄ "התקן"

במידה ולא קיבלת את ההודעות, יש לשלוח הודעת SMS עם המילה APN למספר 610 ולחזור על הפעולה מעלה.

אם עדיין אינך מצליח לגלוש באינטרנט או לשלוח הודעות MMS או אם קיבלת הודעה בסגנון "מכשירך אינו נתמך", בבקשה פעל לפי ההוראות הבאות :

אנדרואיד 6.0: היכנס לתפריט הגדרות ∢רשתות סלולריות ∢שמות נקודות גישה∢הוספה∢ הכנס את ההגדרות המפורטות מטה

אנדרואיד 5.0: היכנס לתפריט הגדרות ∢רשתות סלולריות ≻שמות נקודות גישה∢הוספה> הכנס את ההגדרות המפורטות מטה

אנדרואיד 4.0: כניסה לתפריט הגדרות≯אלחוטי ורשתות≯רשתות ניידות≯שמות נקודות גישה/APN (המשך להגדרות ידניות).

אנדרואיד 2.3 ומטה: כניסה לתפריט הגדרות≻הגדרות נוספות≻רשתות תקשורת סלולרית≻שמות נקודות גישה (המשך להגדרות ידניות).

## <u>הגדרת ידנית של APN לגלישה:</u>

כאשר אתה מגיע למסך זה, לחץ על מקש תפריט≽"יצירת APN חדש" ≻מלא את השדות הבאים כדלקמן:

- HOT mobile :<u>שם</u> 1
  - net.hotm :<u>APN</u> .2
    - 425 :<u>MCC</u>.3
    - 07 :<u>MNC</u> .4

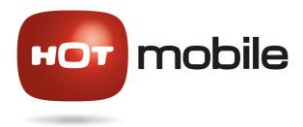

- default במקום internet (בחלק מהמכשירים יש לעדכן
- 6. שמור את ה- APN החדש וסמן את תיבת הסימון לבחירת ה- APN כפעיל

#### הגדרה ידנית של APN להודעות מולטימדיה MMS:

לחץ על מקש תפריט, בחר "יצירת APN חדש" ומלא את השדות הבאים כדלקמן:

- 1. <u>שם</u>: MMS HOT mobile
  - mms.hotm :APN .2
- http://mms.hotmobile.co.il :MMSC .3
  - 425 :MCC .4
    - 07 :MNC .5
  - mms :<u>APN סוג APN</u>: 6
- (אין צורך לסמן אותו APN החדש (אין צורך לסמן אותו).

#### <u>הגדרה ידנית של APN לשימוש המכשיר כנקודת גישה אלחוטית:</u>

לחץ על מקש תפריט, בחר "יצירת APN חדש" ומלא את השדות הבאים כדלקמן:

- 8. <u>שם</u>: PC HOT mobile
  - pc.hotm :<u>APN</u>.9
    - 425 :<u>MCC</u>.10
    - 07 :<u>MNC</u>.11
    - dun :<u>APN סוג 1</u>2.
- (אין צורך לסמן אותו APN החדש (אין צורך לסמן אותו). 13

לאחר עדכון ההגדרות באופן ידני מומלץ לנסות ולבצע גלישה ולשלוח הודעת MMS (ודא שאינך גולש ב- Wi-Fi). בהצלחה!